## Инструкция для студентов по использованию сервиса Zoom для посещения онлайн-занятий

1. Получаем ссылку от преподавателя и узнаем время проведения дистанционного занятия (или онлайн-консультации). Для входа в онлайн-занятие нужно получить ссылку от преподавателя. Ссылка может иметь следующий вид: https://us04web.zoom.us/j/0000000000 https://zoom.us/j/0000000000 Cсылка привязана к конкретному преподавателю и не будет изменяться. Ссылка содержит уникальный 10-значный идентификатор преподавателя.

## 2. Если Вы хотите поучаствовать в онлайн-занятии с компьютера или ноутбука.

- 2.1 Нажимаем на ссылку, которую дал преподаватель.
- 2.2 Нажимаем «Загрузите и запустите Zoom». Будет загружен файл. Запустите его.

Второй вариант – нажимаем «Подключитесь из браузера» (такой вариант может отсутствовать)

Поддержка Русский -

zoom

| Запуск                                                                                                    |  |
|----------------------------------------------------------------------------------------------------|--|
| Нажмите Открыть Zoom Meetings при появлении диалогового окна системы.                                                          |  |
| если в ораузере не отооражаются подсказки, нажмите здесь, чтооы запустить конференцию, или загрузите и запустите Zoom.         |  |
| соил ле удаетоя запрузить или запустить приложение, подколючитесь из ораузера.                                                 |  |
| Авторское право ©2020 − Zoom Video Communications, Inc. Все права защищены.<br>Политика конфиденциальности и Правовая политика |  |

2.3 Когда преподаватель начнет конференцию, Вам будет предложено ввести Ваше имя. Для удобства работы преподавателя рекомендуется ввести свое имя и фамилию.

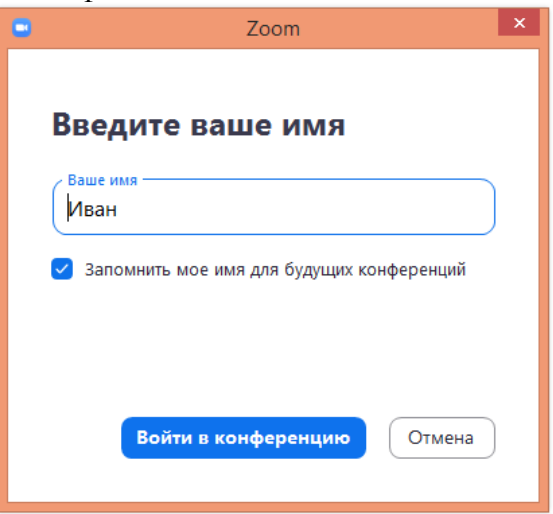

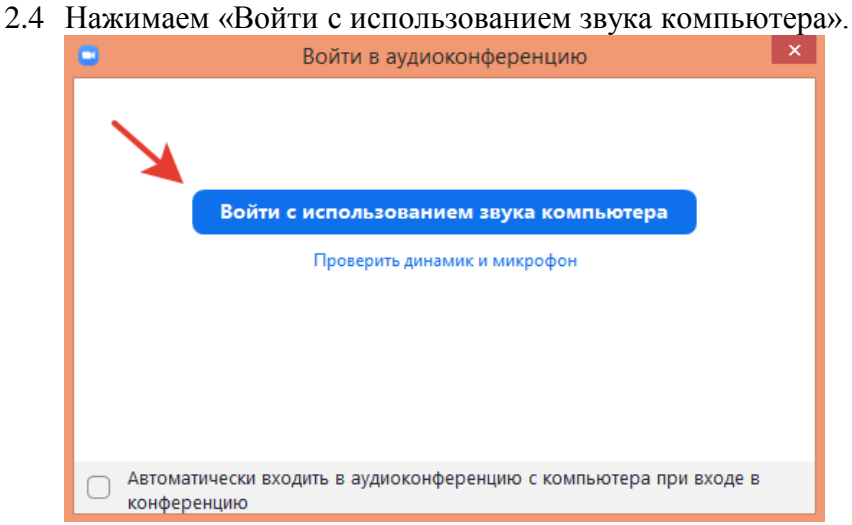

2.5 Участвуем в занятии. Внизу окна программы находятся кнопки управления звуком, видео, открытие чата, кнопка чата, кнопка для демонстрации Вашего экрана, кнопка выхода из конференции.

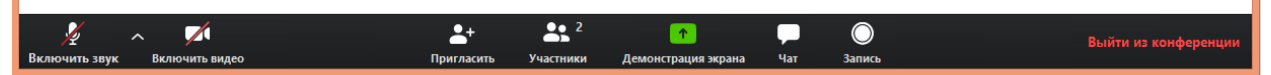

2.6 Если Вы хотите задать вопрос преподавателю, то нажимаем на кнопку «Чат» и пишем сообщение. Обратите внимание, кому имено Вы отправляете сообщение: всем или конкретному участнику конференции.

| У Групповой чат 2                                       | Zoom       |
|---------------------------------------------------------|------------|
| От меня <mark>Все:</mark><br>Добрый день! У меня есть в | зопрос.    |
|                                                         |            |
|                                                         |            |
|                                                         |            |
|                                                         |            |
|                                                         |            |
|                                                         |            |
|                                                         |            |
| Кому: Все 🗸                                             | 🗅 Файл 🛛 … |
| Введите здесь сообщение                                 |            |
|                                                         |            |

2.7 Если Вы хотите поднять руку, то нажимаем на кнопку «Участники»:

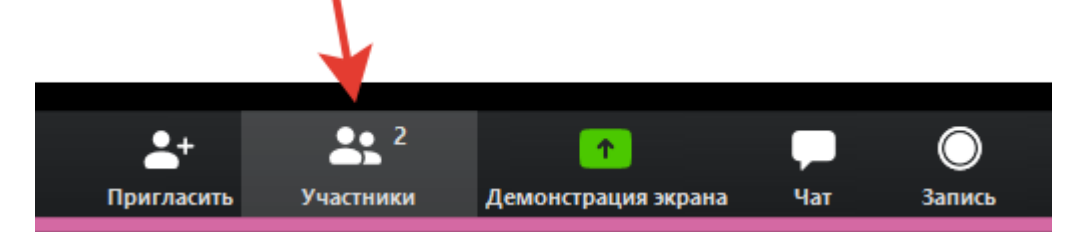

и в открывшемся окне нажимаем «Поднять руку»:

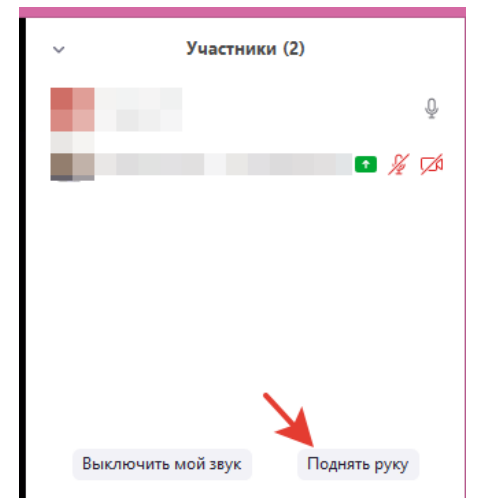

Преподаватель увидит это и может предоставить Вам слово для Вашего вопроса.

- 3. Если Вы хотите поучаствовать в онлайн-занятии со смартфона или планшета, то делаем следующее:
  - 3.1 Заходим в магазин приложений Play Market или AppStore и скачиваем приложение ZOOM Cloud Meetings:

|                                                  |                                                                                  |                              | .atl 🚓 📟 90 =  |                       |  |
|--------------------------------------------------|----------------------------------------------------------------------------------|------------------------------|----------------|-----------------------|--|
|                                                  |                                                                                  |                              |                | Q :                   |  |
|                                                  | ZO<br>Me                                                                         | OM Clo<br>etings             | oud            |                       |  |
|                                                  | /далить                                                                          |                              | Открыть        |                       |  |
| <b>Что но</b><br>Пасл. абна                      | ВОГО •<br>Эвление: 2 ме                                                          | ap. 2020 r.                  |                | $\rightarrow$         |  |
| Meeting I<br>-Mute ori<br>Resolved               | features:<br>ginal audio v<br>Issues                                             | with languag                 | e interpretati | on                    |  |
| Оцени<br>Поделитес                               | ть прило<br>за своим мне                                                         | жение                        |                |                       |  |
|                                                  |                                                                                  |                              |                |                       |  |
| ☆                                                | ☆                                                                                | ☆                            | ☆              | $\overleftrightarrow$ |  |
| апишит<br>Напишит                                | ☆<br>пе отзыв                                                                    | ☆                            | ☆              | ☆                     |  |
| ☆<br>Напишил<br>Связь                            | ☆<br>пе отзыв<br>с разраб                                                        | <u></u><br>ботчиком          | ☆              | ☆                     |  |
| ☆<br>Напишил<br>Связь<br>© Сай                   | ☆<br>те отзыв<br>с разраб                                                        | ботчиком                     | ☆              | ☆<br>^                |  |
| ☆<br>Напишил<br>Связьн<br>© Сай<br>© Эле<br>info | ☆<br>пе отзыв<br>с разраб<br>пт<br>ектронная п<br>@zoom.us                       | отчиком<br>почта             |                | ☆ ^                   |  |
| <ul> <li></li></ul>                              | ☆     те отзыв     с разраб     т     т     жтронная п     @zoom.us     фиденциа | Сотчиком<br>почта<br>льность |                | \$<br>^               |  |

3.2 Открываем приложение и нажимаем кнопку «Войти в конференцию»:

| 10.04              |                           |
|--------------------|---------------------------|
| (Q)                |                           |
| Начать             | конференцию               |
| Запускайте и входе | в видеоконференции на ход |
| + + +              |                           |
| Войти              | в конференцию             |
| Регистрация        | Войти в систему           |
|                    |                           |

3.3 Вводим 10-значный код из ссылки, выданной преподавателем. Вводим свое имя и фамилию. Включаем настройки «Не подключать звук» и «Выключить мое видео». Нажимаем кнопку «Войти в конференцию». Конференция начнется, когда в нее войдет преподаватель.

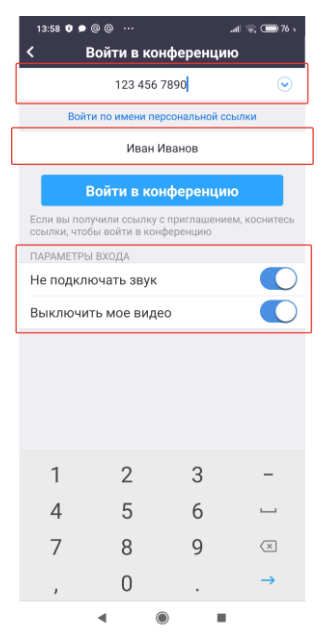

3.4 Нажимаем на кнопку с наушниками в нижнем левом углу экрана и выбираем «Вызов с использованием звука устройства». Теперь Вы будете слышать преподавателя, а также сможете задать свой вопрос голосом (если Вам это разрешит преподаватель).

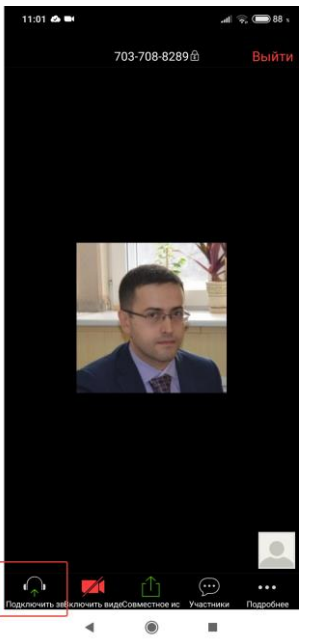

3.5 Отключите звук и видео, исходящие от Вас, если Вы не сделали этого при входе:

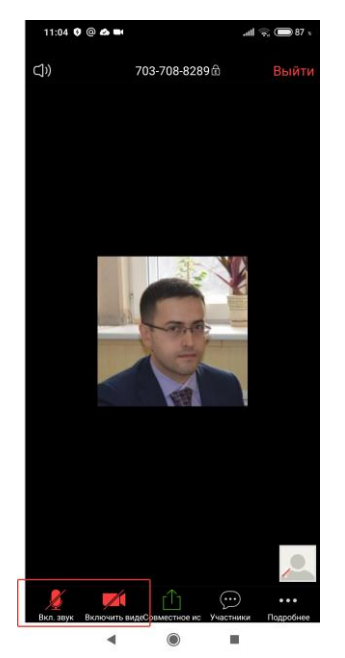

- 3.6 Вы можете написать свое сообщение или вопрос в чат. Для этого нажмите на кнопку «Участники», далее «Чаты».
- 3.7 Вы можете использовать функцию «Поднять руку» (преподаватель увидит это). Для этого нажмите на кнопку «Подробнее».
- 3.8 Во время занятия на экране будет появляться то содержимое, которое подготовил для занятия преподаватель (презентации, демонстрация работы в программе, изображение с интерактивной доски и др.). Также по желанию преподавателя он может выходить на видеосвязь.

## 4. Информация о проведении онлайн-конференций со студентами.

- В настоящее время бесплатная версия Zoom ограничивает время конференции 40 минутами. То есть во время занятия может возникнуть необходимость повторного подключения к конференции.
- Если Вы перестали слышать или видеть онлайн-конференцию, либо преподаватель забыл переключить окно демонстрации, сразу сообщите об этом в чате. Преподаватель оперативно решит проблему.
- Если у преподавателя оборвалось Интернет-соединение или возникли другие технические трудности, то он свяжется со старостой группы.
- Преподаватель может предоставить любому участнику конференции право войти в эфир с использованием голоса, видео или демонстрации экрана компьютера. Для любого из перечисленных действий потребуется согласие со стороны участника конференции.